## How to Record Wellness Time in Workday

1. Click on **Time** Application.

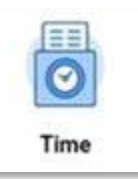

2. Under Enter Time, select This Week.

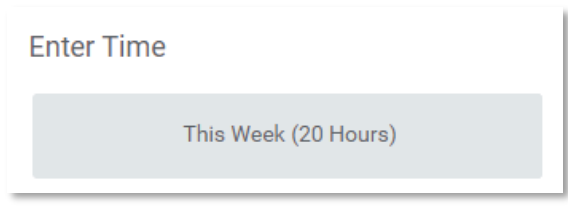

- 3. Click on the current day at the start time required. (Cannot be a future date.)
- 4. For **Time Type**, select **Wellness** in the drop down.

| Enter Time  | 11/16/2022                    |   |
|-------------|-------------------------------|---|
| Time Type * | × Wellness …                  | ≣ |
|             | Search                        |   |
| ln *        | 🔵 Regular                     |   |
|             | O Professional Development    |   |
| Out         | O Wellness                    |   |
|             | O Paid Class Time             | h |
| Out Reason  | Convert Overtime to Comp Time | J |
| Hours *     | All College Day               |   |
| Details     |                               |   |
| Comment *   |                               |   |
|             |                               | 1 |

5. Enter your **In** and **Out** time, and a comment in the **Comment** box. Press **OK** to submit.